Buku Panduan

# Portal Informasi Kejadian Cuaca Ekstrem Halaman Rakyat

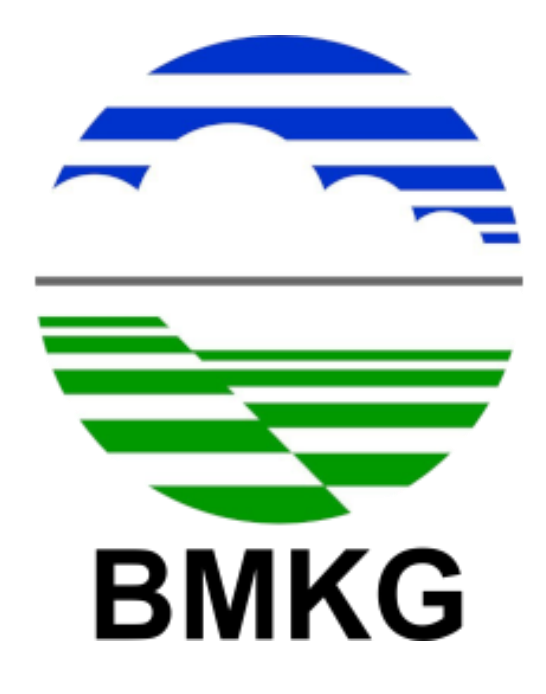

Badan Meteorologi, Klimatologi dan Geofisika Tahun 2023

### 1. Halaman Utama

Halaman yang pertama kali ditampilkan saat website diakses.

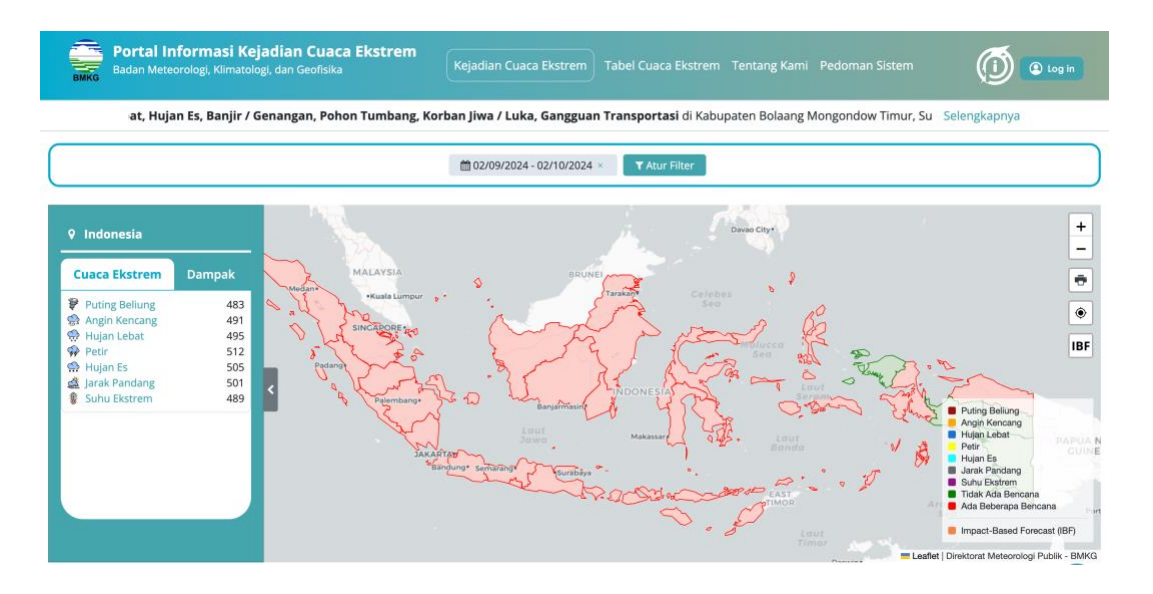

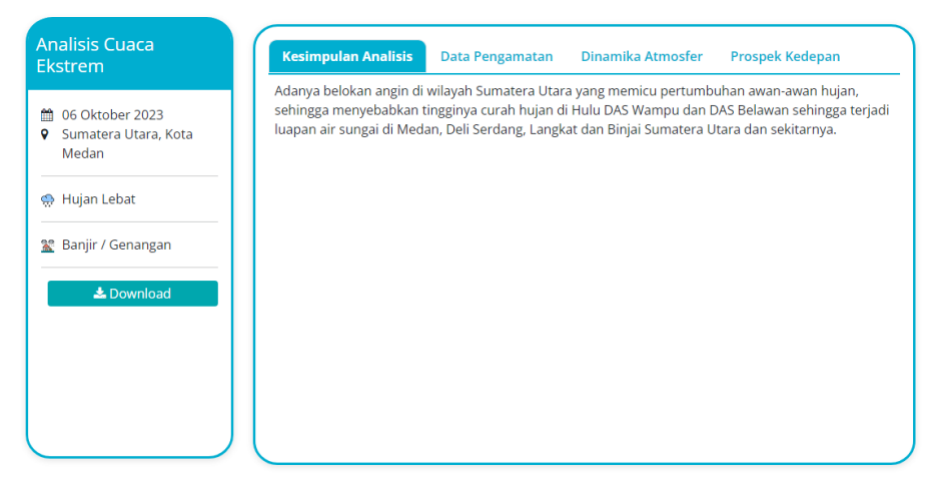

#### a. Header

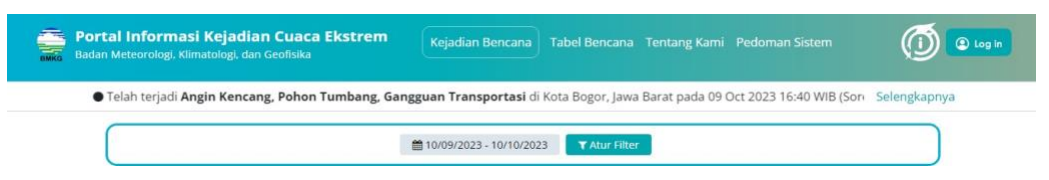

Di bagian atas, terdapat header, yang berisikan logo, nama website dan menu-menu website yang disediakan, diantaranya:

- Kejadian Bencana
- Tabel Bencana
- Tentang Kami
- Pedoman Sistem
- Tombol Login

Selain itu, terdapat juga berita berjalan, yang menampilkan informasi bencana terakhir.

Selanjutnya terdapat filter data, filter ini berlaku untuk seluruh halaman utama.

| The Den | cana     |                |           |               |         |
|---------|----------|----------------|-----------|---------------|---------|
| Tanggal | Provinsi | Kota/Kabupaten | Kecamatan | Cuaca Ekstrem | Dampak  |
|         | R        | entang Tanggal |           |               |         |
|         |          | s              | .d.       | +             |         |
|         |          |                |           |               |         |
|         |          |                |           |               |         |
|         |          |                |           |               | Terapka |

Terdapat 6 kategori filter yang dapat digunakan, seperti:

- Tanggal
- Provinsi
- Kota/Kabupaten
- Kecamatan
- Cuaca Ekstrem
- Dampak

Filter di sini sudah mendukung kombinasi filter, sehingga user dapat menambahkan beberapa filter sekaligus, dengan cara mengklik tombol "+" untuk setiap filter yang akan diterapkan, jika sudah selesai menambahkan, klik tombol "Terapkan".

### b. Peta

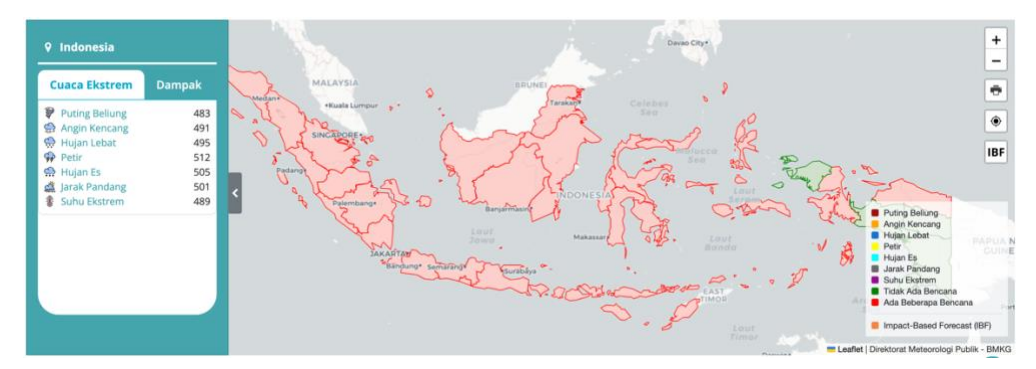

Menyajikan data bencana dalam bentuk peta. Disajikan dengan 3 level yaitu provinsi, kota/kabupaten hingga kecamatan. Area yang berwarna kuning berarti ada bencana, area yang berwarna abu-abu tidak ada bencana (Sesuai dengan legenda yang terpasang di pojok kanan bawah peta).

Klik area provinsi yang berwarna kuning, user akan masuk ke level kota/kabupaten. User bisa melakukan klik lagi pada kota/kabupaten tertentu, lalu akan masuk lagi ke level kecamatan.

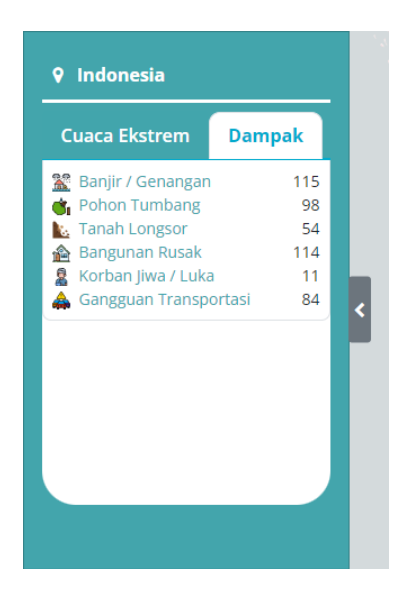

Terdapat *sidebar* untuk informasi jumlah bencana yang ada berdasarkan Cuaca Ekstrem atau Dampak. User juga bisa langsung melakukan filter berdasarkan cuaca ekstrem atau dampak dengan mengklik salah satu cuaca ekstrem atau dampak.

Di samping kanan peta, terdapat tombol-tombol untuk mengatur peta, seperti *Zoom In*, *Zoom Out*, Cetak Peta, Fokus peta sesuai lokasi user (website/browser akan meminta izin terlebih dahulu untuk mengakses lokasi user), terakhir ada tombol "IBF".

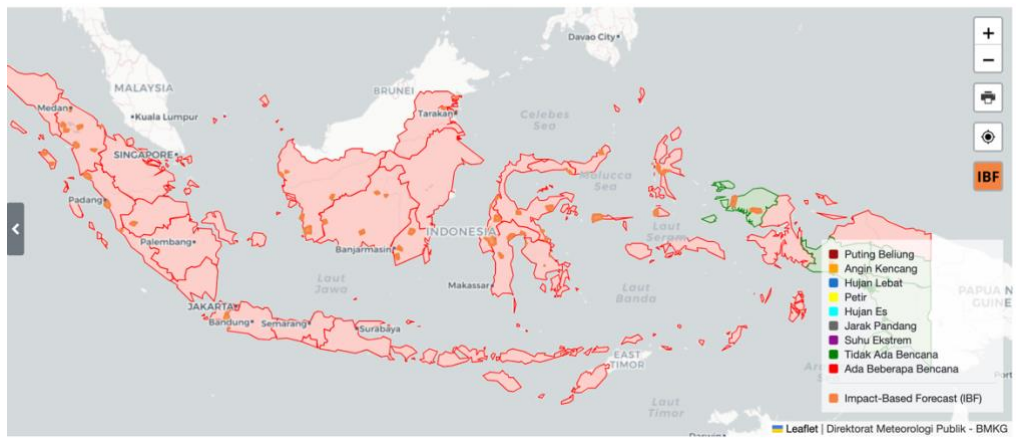

Tombol "IBF" (Impact-Based Forecast) akan menampilkan layer dari data BMKG Signature. Data akan disajikan sesuai dengan filter tanggal yang ditentukan. Klik area IBF (Warna Jingga), kemudian akan muncul popup informasi prakiraan bencana dengan level tertentu. Terdapat penjelasan juga untuk setiap levelnya dengan mengklik link "Penjelasan level" (di bawah level bencana).

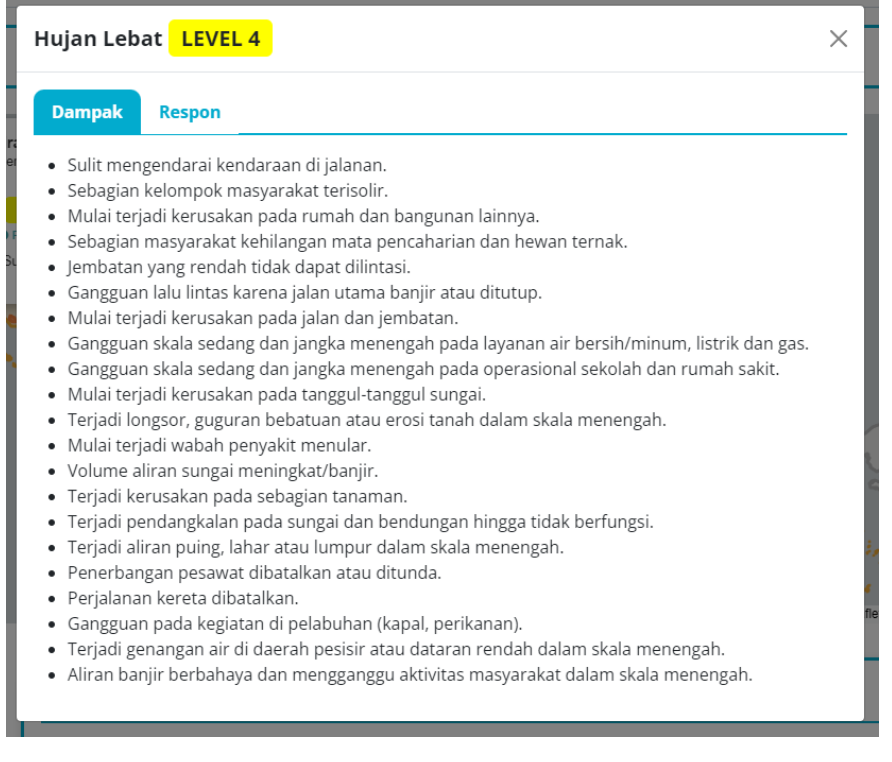

Di dalam penjelasan setiap level bencana, akan disediakan dampak yang mungkin terjadi, lalu saran untuk masyarakat untuk meresponnya jika bencana benar-benar terjadi.

c. Analisis Cuaca Ekstrem

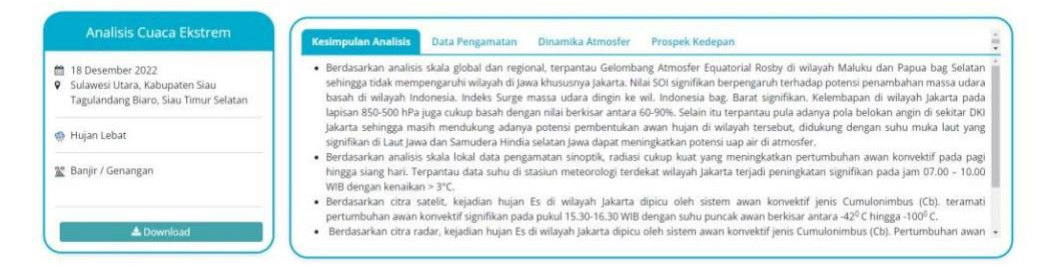

Bagian ini akan menampilkan ringkasan analisis cuaca ekstrem pada suatu bencana yang terjadi di lokasi tertentu. User bisa mengunduh analisis lengkapnya dengan mengklik tombol "Download". User juga bisa melihat ringkasan analisis yang terbagi ke dalam beberapa tab, yaitu: Kesimpulan Analisis, Data Pengamatan, Dinamika Atmosfer, Prospek kedepan.

Analisis Cuaca Ekstrem ini akan ditampilkan sesuai data bencana terakhir. Ketika user masuk ke level Kecamatan pada peta, Analisis cuaca ekstrem ini akan diperbarui sesuai kecamatan yang dipilih.

d. Grafik

Di halaman utama, akan menampilkan grafik kejadian bencana setiap provinsi dengan jumlah bencana sesuai dengan jenisnya.

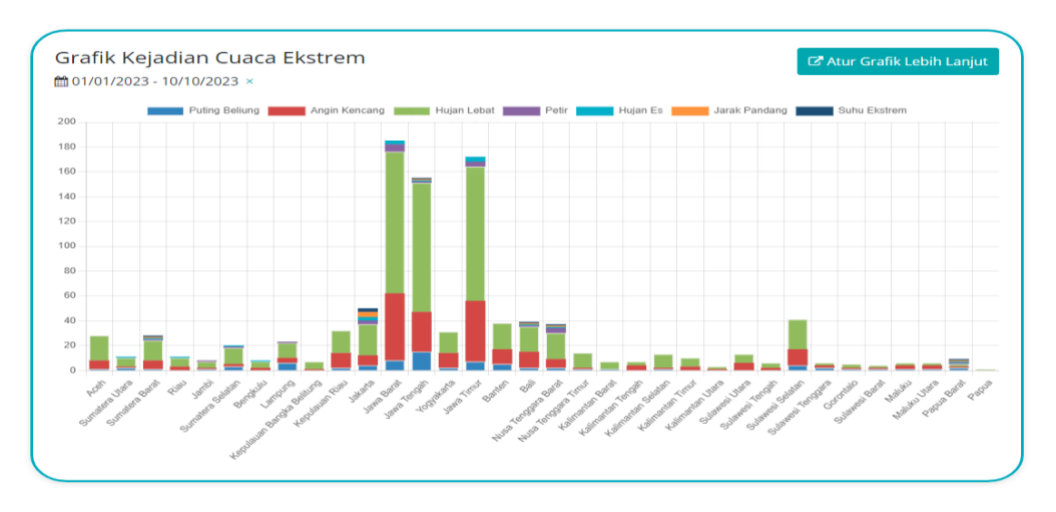

Jika user memerlukan grafik lebih lanjut, user bisa mengklik tombol "Atur Grafik Lebih Lanjut", kemudian akan muncul halaman grafik-grafik.

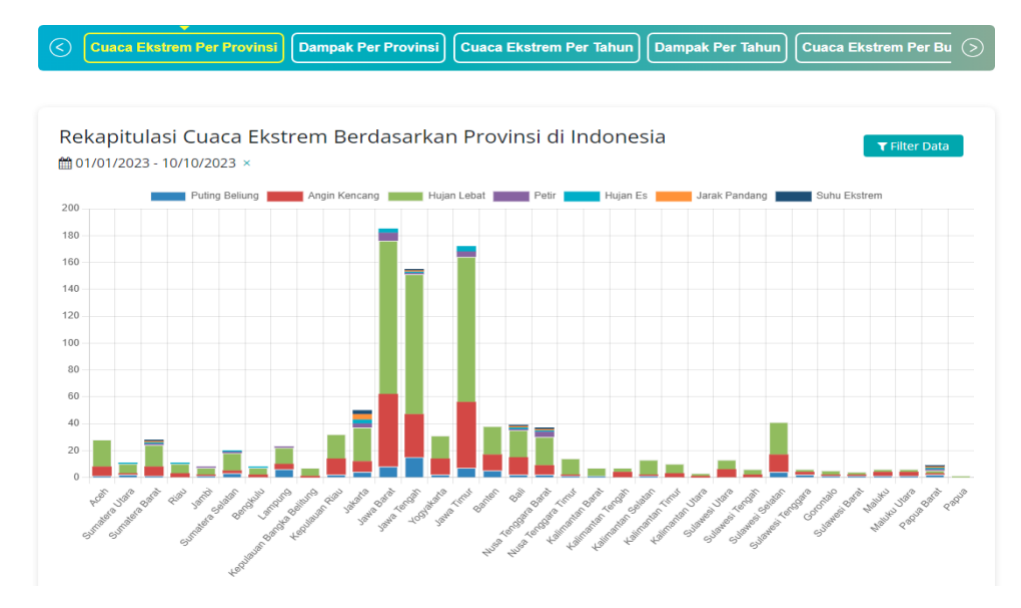

Terdapat berbagai macam grafik, diantaranya:

- Cuaca Ekstrem Per Provinsi
- Dampak Per Provinsi
- Grafik Cuaca Ekstrem Per Tahun
- Grafik Dampak Per Tahun
- Cuaca Ekstrem Per Bulan
- Dampak per Bulan
- Cuaca Ekstrem per Hari
- Dampak per Hari
- Grafik Dampak Per Periode
- Cuaca Ekstrem Per Periode

### e. Berita Kejadian Bencana

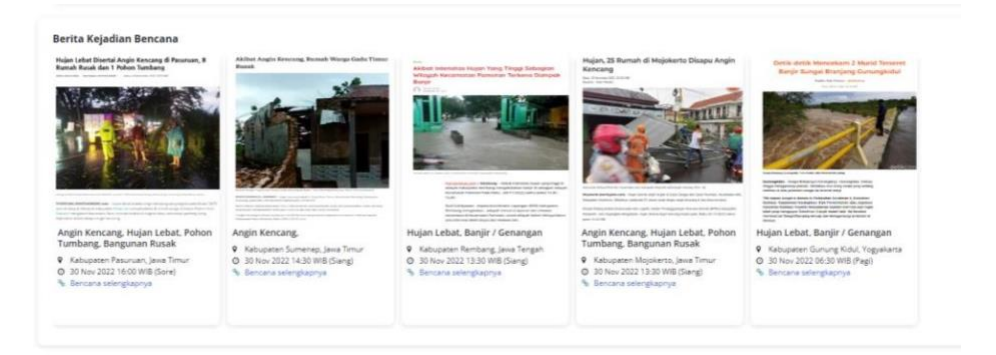

Menampilkan 5 berita kejadian bencana terakhir yang bersumber dari media massa online indonesia. Jika klik link "Bencana selanjutnya.." akan diarahkan ke halaman sumber beritanya.

f. Footer

|                                               | KANTOR PUSAT                                 | KONTAK KAMI              | MENU                   |         |
|-----------------------------------------------|----------------------------------------------|--------------------------|------------------------|---------|
| BMKG However to be a construction             | Jl. Angkasa I No.2 Kemayoran Jakarta         | cuaca.ekstrem@bmkg.go.id | Kejadian Cuaca Ekstrem |         |
| Portal Informasi Kejadian Cuaca               | Pusat, DKI Jakarta 10610<br>PO Box 3540 Jkt. |                          | Tabel Cuaca Ekstrem    |         |
| Ekstrem<br>Badan Meteorologi, Klimatologi dan |                                              |                          | Tentang Kami           |         |
| Geofisika                                     |                                              |                          | Pedoman Sistem         |         |
|                                               |                                              |                          |                        | $\odot$ |
|                                               |                                              | - BMKG                   |                        |         |

Terdapat logo BMKG dan Alamat kantor BMKG. Serta di sebelah kanan terdapat tombol whatsapp yang akan diarahkan untuk *chat* dengan Admin BMKG melalui aplikasi Whatsapp.

2. Tabel Bencana

Menyajikan data bencana dalam bentuk tabel. Pada halaman ini, data yang ditampilkan lebih lengkap dan lebih detail.

| -                                   |                                               | Lokasi               |                         |         |    |             |          |          |       |      |         |        |            |     |   |                  |           |   |
|-------------------------------------|-----------------------------------------------|----------------------|-------------------------|---------|----|-------------|----------|----------|-------|------|---------|--------|------------|-----|---|------------------|-----------|---|
| Tanggal                             | Provinsi                                      | Kota/Kab.            | Kecamatan               |         |    | Cuac        | a Eks    | trem     |       |      |         |        | Dampa      | sk  |   | Sumber Informasi | Analisis  |   |
| 03 Apr 2023<br>11:11 WIB<br>(Slang) | jakarta                                       |                      |                         |         | -  | 7           | 3 ¢      | 2        | 4     |      |         |        | i 🏫        | 20  |   | Lihut (2)        |           |   |
| 03 Apr 2023<br>11:11 WI8<br>(Slang) | jakarta                                       | Kota jakarta Selatan |                         | 1       | Ş  |             | \$       |          | â     | 8    | *       | Ċı     | <b>k</b> 1 | 2 4 | 4 | Litur. (2)       |           |   |
| 03 Apr 2023<br>11:11 WIB<br>(Slang) | jakarta                                       | Kota jakarta Selatan | Pasar Minggu            | 9       | 9  |             | \$       |          | å     | 8    | *       | Ċı     | 1          |     | 4 | Lihat. ()        |           |   |
| 03 Apr 2023<br>11:11 Wi8<br>(Siang) | Nusa Tenggara Barat                           | Kab. Sumbawa         | Batulanteh.             | 7       | 9  |             | \$       | 0        | ¢2    | 8    | *       | Ċ,     | 1          | 2   | 4 | Lituit (2)       |           | ( |
| 31 Mar 2023<br>11:11 WIB<br>(Pagi)  | Sumatera Utara                                | Kab. Asahan          | Aek Songsongan          |         |    |             | 7        |          |       |      |         |        | *          |     |   | Lihat (2)        |           |   |
| 29 Mar 2023<br>11:11 WIB            | Jakarta<br>Bali<br>Jawa Tengah<br>Papua Barat | Kab. Purbalingga     | Purbalingga             | 2       |    |             | \$       | <b>.</b> | di la | 8    | *       | Ċ,     | i al       |     | 4 | Littat (P)       | Litur (E) | 3 |
| 27 Mar 2023<br>19:00 WIB            | Sumatera Barat                                | Kota Bukittinggi     | Mandiangin Koto Selayan | 7       | Ş  |             | \$       | \$       | å     | 8    | *       | Ċı     | 1          | 2 8 | 4 | Liburt (2)       |           |   |
| 27 Mar 2023<br>17:30 WIB<br>(Sore)  | Bengkulu                                      | Kab. Rejang Lebong   | Selupu Rejang           |         |    |             | 0        |          |       |      |         |        | 4          |     |   | Littan (2)       |           |   |
| 27 Mar 2023<br>13:10 WiB            | Jawa Timur                                    | Kab. Jember          | Sukowono                |         |    | Ģ           | 99       | 7        |       |      |         |        | ê :        | 2   |   | Linar (1)        |           |   |
| 27 Mar 2023<br>(Dini Hari)          | Kepulauan Riau                                | Kab. Karimun         | Meral                   |         |    | ¢           | ¢        | •        |       |      |         |        | Ċ, i       | 1   |   | Lifue (2)        |           |   |
| Puting Bellu                        | ung 🚔 Angin Kenca                             | ang 🌼 Hujan Lebi     | e 🦃 Petr 🤮 H            | ujan Es | \$ | <b>ž</b> pr | k Panc   | lang     | 8     | Suhu | Ekstren |        |            |     |   |                  |           |   |
| Banjir / Gen                        | sangan 🤹 Pohon T                              | umberg 📐 Tanal       | h Longsor 🙆 Bangunan    | Rusak   | 2  | Kort        | uri jiwi | e / Luka |       | 4 0  | angguar | Transp | ortani     |     |   |                  |           |   |

Berikut beberapa fitur yang bisa dilakukan pada halaman Tabel Bencana:

## a. Tabel Bencana

Menampilkan data tanggal kejadian, lokasi kejadian (Provinsi, Kota/Kabupaten, Kecamatan), kategori Cuaca Ekstrem dan Dampak yang ditimbulkan, serta tombol Preview dan Download Analisis Lengkap.

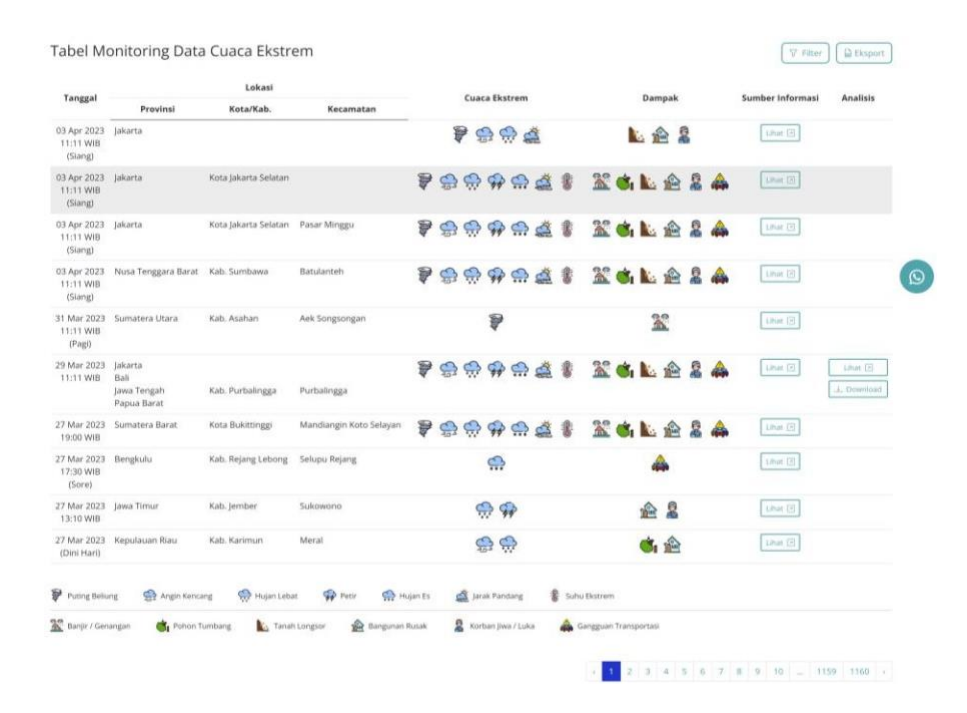

Pada bagian bawah terdapat keterangan icon cuaca ekstrem dan icon dampak. Terakhir, ada *pagination* sebagai navigasi ke halaman berikutnya.

b. Filter

Tabel bencana ini juga bisa difilter sesuai kebutuhan user.

| Tanggal | Provinsi | Kota/Kabupaten | Kecamatan | Cuaca Ekstrem | Dampak  |
|---------|----------|----------------|-----------|---------------|---------|
|         | R        | entang Tanggal |           |               |         |
|         |          | s              | .d.       | +             |         |
|         |          |                |           |               |         |
|         |          |                |           |               |         |
|         |          |                |           |               | Toranka |

Sama dengan filter yang terdapat di Halaman Utama (Lihat: Halaman Utama), filter ini juga sudah mendukung 6 kategori filter dan kombinasi filter juga.

c. Ekspor Data

User juga bisa mengekspor data tabel bencana yang sedang ditampilkan, ke file Excel. User tinggal mengklik tombol "Export" di pojok kanan atas Tabel Bencana d. Analisis Lengkap

Terdapat 2 tombol, yang pertama tombol pratinjau, dan tombol download. Tombol pratinjau membantu user untuk menampilkan analisis lengkap suatu bencana tanpa perlu mengunduh file apapun, sehingga user bisa langsung melihat isi analsis lengkapnya.

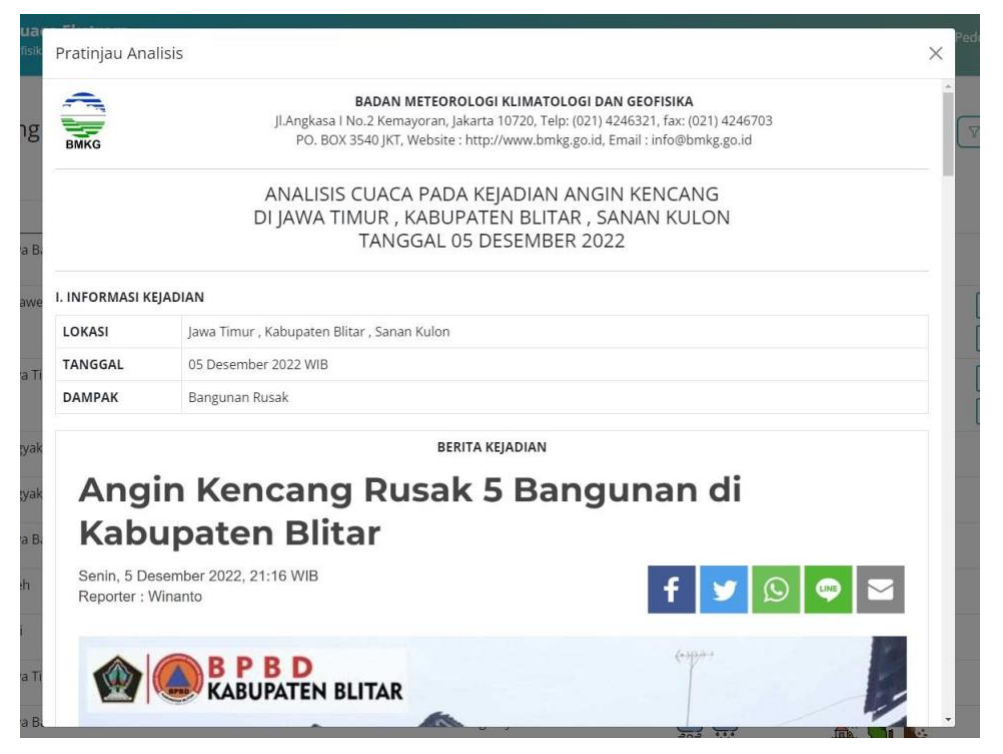

Sedangkan tombol download, digunakan untuk mengunduh semua isi analisis lengkap dari *popup* pratinjau ke dalam sebuah file pdf.

- 3. Tentang Kami
  - Menampilkan informasi singkat tentang website Portal Informasi Kejadian Cuaca Ekstrem.

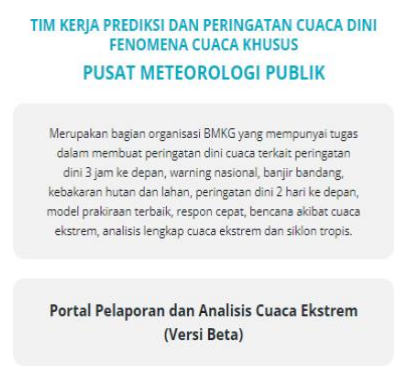

# b. Menampilkan daftar glossarium

DAFTAR GLOSSARIUM

| Jenis Cuaca 🛛 🔶                        | Deskripsi                                                                                                    |  |  |  |  |  |  |  |
|----------------------------------------|----------------------------------------------------------------------------------------------------|--|--|--|--|--|--|--|
| Angin Kencang                          | Angin Kencang adalah angin dengan kecepatan diatas 25 (dua puluh lima) knots atau 45 (empat puluh lima) km/jam. (BMKG)                                                                                                    |  |  |  |  |  |  |  |
| Badai Salju                            | Gangguan meteorologi yang menyebabkan turunnya salju lebat, sering kali disertai angin kencang. (WMO)                                                                                                    |  |  |  |  |  |  |  |
| Banjir                                 | Fenomena alam berupa naiknya air di suatu kawasan sehingga menutupi permukaan kawasan tersebut. (BMKG)                                                                                                    |  |  |  |  |  |  |  |
| Banjir Bandang                         | Banjir yang disebabkan oleh hujan lebat atau berlebihan dalam waktu singkat, umumnya kurang dari 6 jam. Banjir bandang biasanya<br>ditandia dengan derasnya air setelah hujan lebat yang menghancurkan dasar sungai, jalan-jalan kota, atau ngarai pegnunungan yang<br>menyapu semua yang ada di depannya. Banjir bandang dapat terjadi dalam hitungan menit atau beberapa jam setelah hujan lebat. Banj<br>bandang juga dapat terjadi meskipun tidak ada hujan yang turun, misalnya setelah tanggui atau bendungan jebol, atau setelah pelepasa<br>air secara tiba-tiba oleh puing-puing atau bongkahan es.(NOAA) |  |  |  |  |  |  |  |
| Cuaca Ekstrem                          | Fenomena alam yang ditandai oleh kondisi curah hujan, arah dan kecepatan angin, suhu udara, kelembapan udara, dan jarak pandang<br>yang dapat mengakibatkan kerugian terutama keselamatan jiwa dan harta. (BMKG)                                                                                                    |  |  |  |  |  |  |  |
| Cumulonimbus                           | Awan kumulus yang terbentuk secara vertikal, sering kali ditutupi oleh awan berbentuk landasan. Disebut juga awan badai petir, awar<br>sering kali disertai hujan lebat, kilat, guntur, dan terkadang hujan es atau angin kencang, (NOAA)                                                                                                    |  |  |  |  |  |  |  |
| El Niño-Southern Oscillation<br>(ENSO) | Fenomena laut-atmosfer yang terjadi secara berkala dan tidak teratur yang melibatkan suhu permukaan laut di Samudera Pasifik timur<br>laut, dan berpengaruh terhadap sebagian besar daerah tropis dan subtropis. ENSO juga dapat didefinisikan sebagai anomali pada suhu<br>permukaan laut di Samudera Pasifik di pantai barat Ekuador dan Peru yang lebih tinggi daripada rata-rata normalnya. (BMKG)                                                                                                    |  |  |  |  |  |  |  |
| Gelombang Laut Ekstrim                 | Gelombang laut signifikan dengan ketinggian lebih besar dari atau sama dengan (≥) 2 (dua) meter. (BMKG)                                                                                                    |  |  |  |  |  |  |  |
| Gelombang Pasang (Storm<br>Surge)      | Kenaikan permukaan air laut diatas normal akibat pengaruh angin kencang dan/atau penurunan tekanan atmosfer. (BMKG)                                                                                                    |  |  |  |  |  |  |  |
| Hujan Ekstrem                          | Huian dengan intensitas paling rendah 150 (seratus lima puluh) milimeter (mm)/24 (dua puluh empat) iam, (BMKG)                                                                                                    |  |  |  |  |  |  |  |

4. Pedoman Sistem

User bisa mengunduh file pedoman Halaman Publik, serta bisa melihat beberapa FAQ (*Frequently Ask Question*) yang disediakan.

5. Login

Tombol login ini akan mengarahkan user ke halaman dashboard website. Hanya petugas BMKG saja yang bissa mengakses halaman dashboard website.